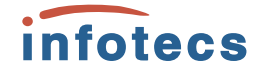

Настройка и основные возможности ViPNet TLS Gateway.

Отдел технического сопровождения ОАО «ИнфоТеКС»

### План вебинара:

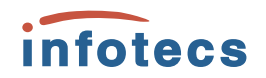

- Краткое описание протокола TLS/SSL
- Назначение и основные возможности ViPNet TLS Gateway
- Инициализация и настройка ViPNet TLS Gateway
  - Подготовка к работе
  - Развертывание TLS Gateway VA
  - Активация лицензии
  - Первичная инициализация
  - Подготовка рабочего места Администратора и пользователя для подключения к Web-интерфейсу
  - Работа с Web-интерфейсом
  - Типовые вопросы и ошибки при настройке ViPNet TLS Gateway
- Вопросы

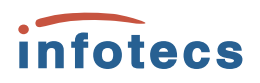

# Краткое описание протокола TLS/SSL:

SSL (Secure Sockets Layer) и TLS (Transport Level Security) криптографические протоколы, обеспечивающие защищенную передачу данных в компьютерной сети. Они широко используются в веб-браузерах, а также при работе с электронной почтой, обмене мгновенными сообщениями и в IP-телефонии.

SSL и TLS представляют собой развитие одной и той же технологии. Аббревиатура TLS появилась в качестве замены обозначения SSL после того, как протокол окончательно стал интернет-стандартом. Такая замена вызвана юридическими аспектами, так как спецификация SSL изначально принадлежала компании Netscape. Во многих случаях названия SSL и TLS продолжают использовать в качестве синонимов, хотя каноническим именем сейчас является TLS. При этом TLS имеет отдельную нумерацию версий и является *более современным* протоколом.

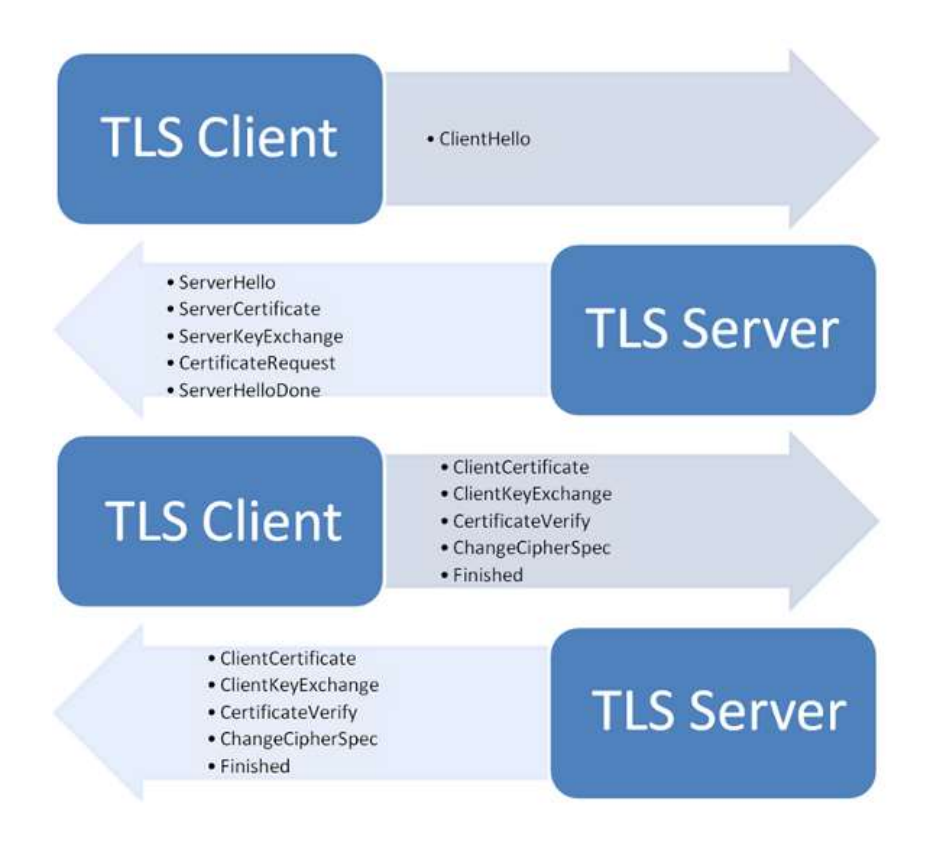

# Назначение и основные infotecs возможности ViPNet TLS Gateway:

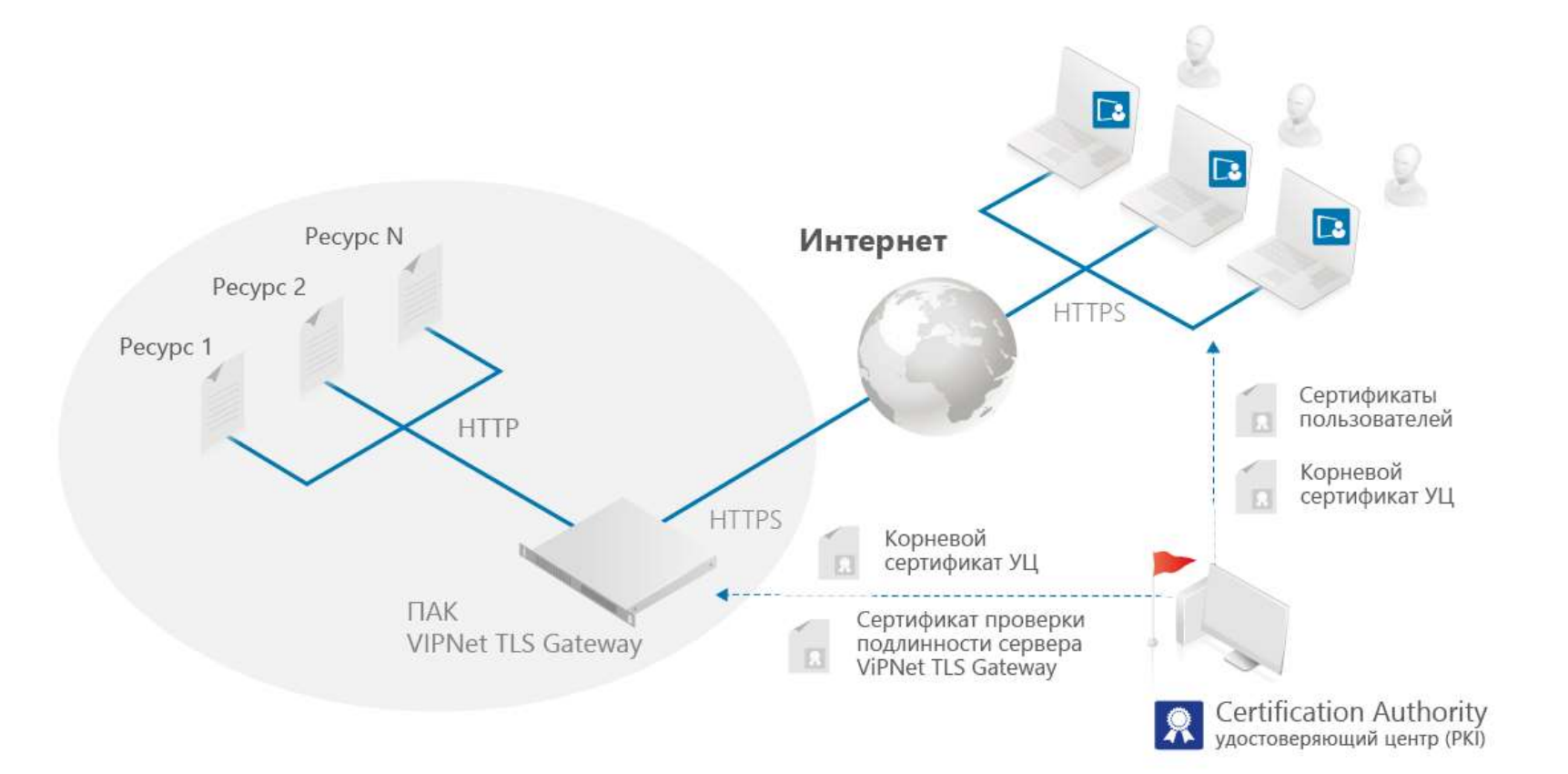

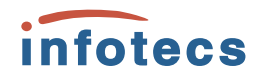

| Название исполнения*                                     | TLS 500 | TLS 1000 | TLS 5000 |
|----------------------------------------------------------|---------|----------|----------|
| Пропускная способность<br>в режиме HTTPS-прокси (Мбит/с) | до 250  | до 750   | до 1000  |
| Количество одновременных<br>соединений                   | до 4000 | до 7000  | до 25000 |
| Максимальное число<br>пользователей**                    | до 3000 | до 5000  | до 20000 |

\* есть исполнение в виде VA (до 100 клиентов)

\*\* лицензируется отдельно (зависит от требований заказчика). Если используется собственный УЦ, то необходимы лицензии на доп. число сертификатов

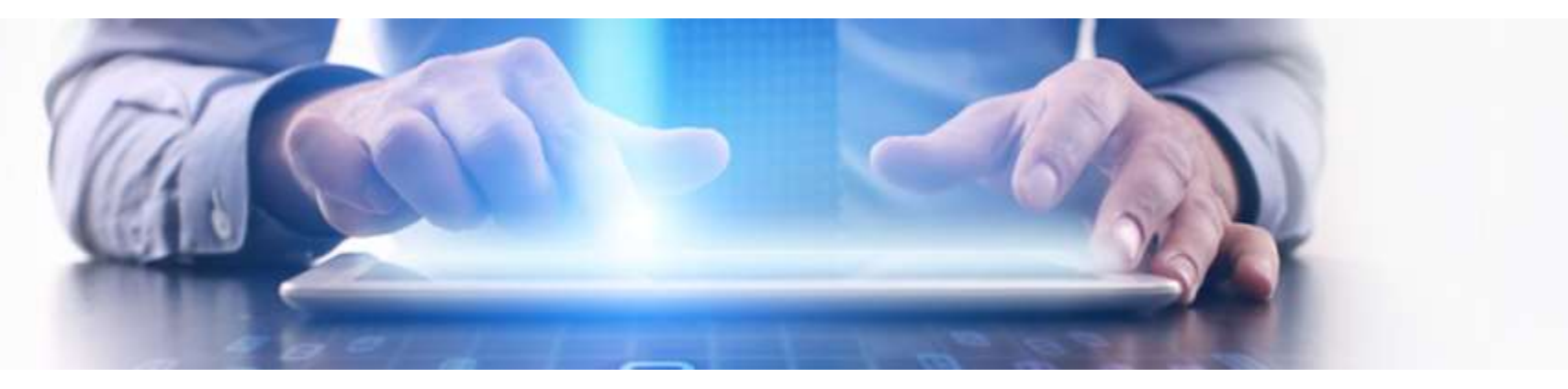

### Инициализация и настройка infotecs ViPNet TLS Gateway:

Подготовка к работе

Развертывание TLS Gateway VA

Активация лицензии

Первичная инициализация

Подготовка рабочего места Администратора и пользователя для подключения к Web-интерфейсу

Работа с Web-интерфейсом

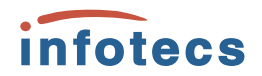

### Подготовка к работе:

• Подготовка сертификатов

• Выделение ір-адресов и портов

- Подготовка лицензии
- Подготовка виртуальной среды и импорт ViPNet TLS Gateway
- Подготовка рабочего места Администратора безопасности

### Развертывание TLS VA

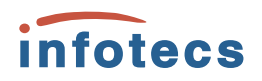

Поддерживается работа TLS VA на следующих платформах виртуализации:

- VMware ESXi версии 5 и выше;
- Oracle VM VirtualBox версий 4.3.34 5.0.10;
- VMware Workstation версий 8 11.

Виртуальная машина, на которой развертывается TLS VA, должна быть сконфигурирована следующим образом:

- количество ядер процессора не менее 2;
- объем оперативной памяти не менее 8 Гбайт;
- количество портов Ethernet 10/100/1000 Мбит/с не менее 3;
- накопители не менее 50 Гбайт.

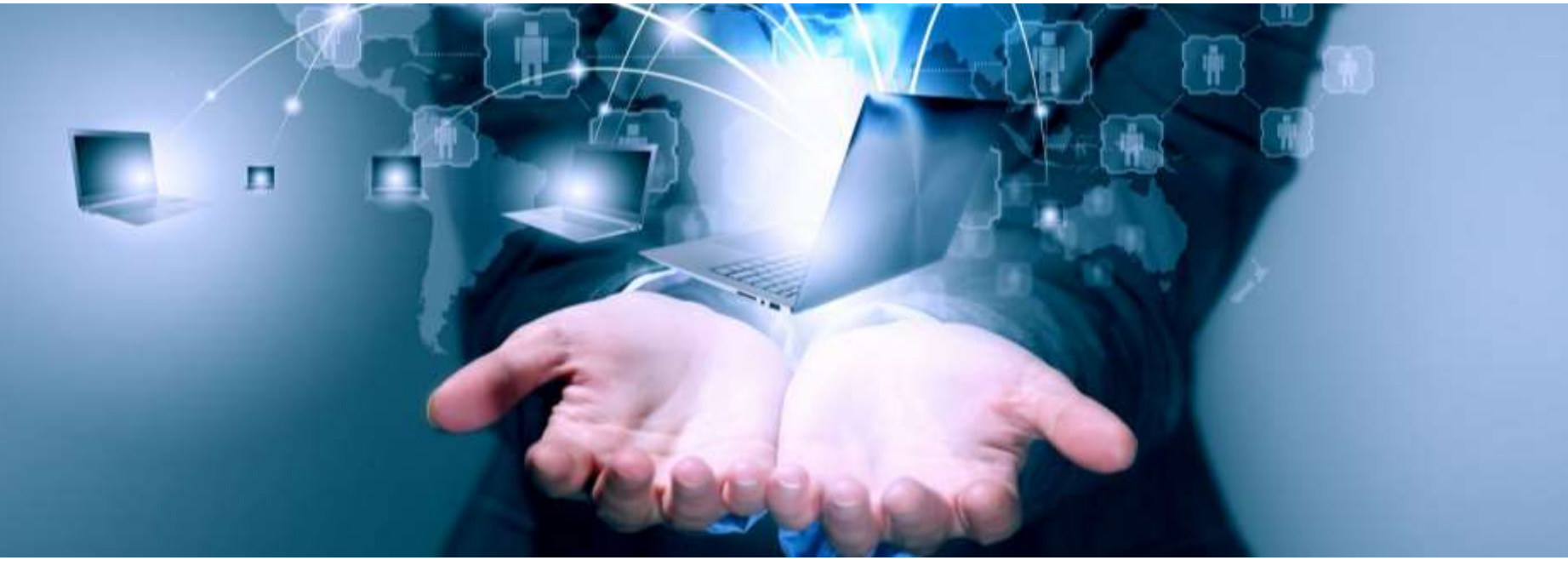

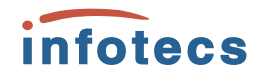

### Активация лицензии:

(C) JSC InfoTeCS, 1991-2017; 1/23 Stary-Petrovsko-Razumovsky passage, building 1, Moscow 127287, Russia (none) login:

```
(C) JSC InfoTeCS, 1991-2017; 1/23 Stary-Petrovsko-Razumovsky passage, building 1, Moscow 127287, Russia
(none) login: root
Password:
login[2466]: root login on 'tty1'
Mode TLS Gateway: Factory settings
Select network interface for activate license
0. eth0
1. eth1
2. eth2
3. eth3
Й
Do you want to use static IP for network interface eth0? (Yes/No)?:
n
Do you want to use DNS servers from DHCP? (Yes/No)?:
Ц
Enter full path to license file ( Example: /media/usb0/license.itcslic ):
/media/usb0/1
lic 05.09.2017 895707-1.itcslic
                                      lic_30.08.2017_892788-2-TIAS.itcslic logs.tar.gz
lic 14.06.2017 844738-1.itcslic
                                      logpr.evtx
/media/usb0/lic 14.06.2017 844738-1.itcslic
License has been installed successfully
Online activation of license...
License has been activated successfully
System integrity check started (it will take several seconds)...
TLS Gateway system version: 1.1.1-474
System integrity check succeed
TLS Gateway OS checksum is: D2CD4172
TLS Gateway software checksum is: 0A5ED3D9
Do you want to complete the factory settings (Yes/No)?:
```

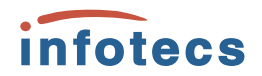

### Первичная инициализация:

(C) JSC InfoTeCS, 1991-2017; 1/23 Stary-Petrovsko-Razumovsky (none) login: root Password: login[1417]: root login on 'tty1' Step "Change root password" was already completed. Skip (Yes/No)?: n Changing password for root. Enter new password: 11111111 Repeat password: 11111111 Succeed Do you want to restore a TLS-Gateway backup? (Yes/No)?: Mode TLS Gateway: First initialization

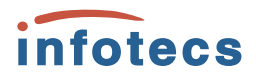

| Please identify a location so that time zone rules can be set correctly. |                           |                           |                                        |  |  |  |
|--------------------------------------------------------------------------|---------------------------|---------------------------|----------------------------------------|--|--|--|
| Please select a continent                                                | or ocean.                 |                           |                                        |  |  |  |
| 1) Africa 3) A                                                           | intarctica 5) Asia        | 7) Australia              | 9) Indian Ocean 11) UTC                |  |  |  |
| 2) Americas 4) A                                                         | arctic Ocean 6) Atlan     | tic Ocean 8) Europe       | 10) Pacific Ocean                      |  |  |  |
| #? 8                                                                     |                           |                           |                                        |  |  |  |
| Please select a country.                                                 |                           |                           |                                        |  |  |  |
| 1) Aland Islands                                                         | 14) Finland               | 27) Lithuania             | 40) San Marino                         |  |  |  |
| 2) Albania                                                               | 15) France                | 28) Luxembourg            | 41) Serbia                             |  |  |  |
| 3) Andorra                                                               | 16) Germany               | 29) Macedonia             | 42) Slovakia                           |  |  |  |
| 4) Austria                                                               | 17) Gibraltar             | 30) Malta                 | 43) Slovenia                           |  |  |  |
| 5) Belarus                                                               | 18) Greece                | 31) Moldova               | 44) Spain                              |  |  |  |
| 6) Belgium                                                               | 19) Guernsey              | 32) Monaco                | 45) Sweden                             |  |  |  |
| 7) Bosnia & Herzegovina                                                  | 20) Hungary               | 33) Montenegro            | 46) Switzerland                        |  |  |  |
| 8) Britain (UK)                                                          | 21) Ireland               | 34) Netherlands           | 47) Turkey                             |  |  |  |
| 9) Bulgaria                                                              | 22) Isle of Man           | 35) Norway                | 48) Ukraine                            |  |  |  |
| 10) Croatia                                                              | 23) Italy                 | 36) Poland                | 49) Vatican City                       |  |  |  |
| 11) Czech Republic                                                       | 24) Jersey                | 37) Portugal              | <u> </u>                               |  |  |  |
| 12) Denmark                                                              | 25) Latvia                | 38) Romania               |                                        |  |  |  |
| 13) Estonia                                                              | 26) Liechtenstein         | 39) Russia                |                                        |  |  |  |
| #? 39                                                                    |                           |                           |                                        |  |  |  |
| Please select one of the                                                 | following time zone regi  | ons.                      |                                        |  |  |  |
| 1) MSK-01 - Kaliningrad                                                  | 9) MSK+0                  | 3 – Omsk                  | 17) MSK+06 - Tomponsky, Ust-Maysky     |  |  |  |
| 2) MSK+00 – Moscow area                                                  | 10) MSK+0                 | 3 – Novosibirsk, Tomsk    | 18) MSK+07 - Amur River                |  |  |  |
| 3) MSK+00 - Crimea                                                       | 11) MSK+0                 | 4 - Altai                 | 19) MSK+07 – Sakhalin Island           |  |  |  |
| 4) MSK+00 - Volgograd, Ki                                                | irov. Saratov 12) MSK+0   | 4 - Kemerovo              | 20) MSK+07 – Oumuakonsku               |  |  |  |
| 5) MSK+01 - Astrakhan                                                    | 13) MSK+Ø                 | 4 – Krasnouarsk area      | 21) MSK+07 – Magadan                   |  |  |  |
| 6) MSK+01 - Samara, Udmur                                                | tia 14) MSK+Ø             | 5 – Irkutsk. Buruatia     | 22) MSK+08 - Sakha (E); North Kuril Is |  |  |  |
| 7) MSK+01 – Illuanousk                                                   | 15) MSK+Ø                 | 5 – Zahaukalsku           | 23) MSK+09 - Kamchatka                 |  |  |  |
| 8) $MSK+02 - IIrals$                                                     | 16) MSK+P                 | 6 - Lena River            | 24) MSK+09 – Bering Sea                |  |  |  |
| #? 2                                                                     |                           |                           | LIV Hon US Dorting Odd                 |  |  |  |
| The following information                                                | n has been given:         |                           |                                        |  |  |  |
| 5                                                                        | J                         |                           |                                        |  |  |  |
| Russia                                                                   |                           |                           |                                        |  |  |  |
| MSK+00 - Moscow area                                                     |                           |                           |                                        |  |  |  |
|                                                                          |                           |                           |                                        |  |  |  |
| Therefore TZ='Europe/Moscow' will be used.                               |                           |                           |                                        |  |  |  |
| Local time is now: Пнд Окт 23 19:19:22 MSK 2017.                         |                           |                           |                                        |  |  |  |
| Universal Time is now: Пнд Окт 23 16:19:22 UTC 2017.                     |                           |                           |                                        |  |  |  |
| Is the above information                                                 | UK?                       |                           |                                        |  |  |  |
| Please enter Yes or No                                                   |                           |                           |                                        |  |  |  |
| y                                                                        |                           |                           |                                        |  |  |  |
| Enter a new date(YYYY-MM-                                                | -DD_HH:MM:SS)(Press_ENTER | if change not required) ( | current: 2017-10-23 19:19:28 ):        |  |  |  |
| 2017-10-23 16:20:00                                                      |                           |                           |                                        |  |  |  |
| Current time: 2017-10-23                                                 | 16:20:02 MSK              |                           |                                        |  |  |  |

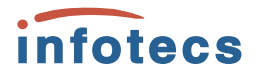

Initialization of the random number generator...

| To generate random 32 bytes press different keys on the keyboard, to interrupt operation input 'cancel'.                |
|----------------------------------------------------------------------------------------------------|
| Press different keys (0% done)                                                                                          |
| Press different keys (1% done)                                                                                          |
| Press different keys (2% dome)                                                                                          |
| Press different keys (3% dome)                                                                                          |
| Press different keys (4% done)                                                                                          |
| Press different keys (5% done)                                                                                          |
| Press different keys (6% done)                                                                                          |
| Press different keys (7% done)                                                                                          |
| Press different keys (8% done)                                                                                          |
| Press different keys (13% dome)                                                                                         |
| Press different keys (12% done)                                                                                         |
| Press different keys (11% done)                                                                                         |
| Press different keys (10% done)                                                                                         |
| Press different keys (9% done)                                                                                          |
| Press different keys (8% done)                                                                                          |
| Press different keys (22% done)                                                                                         |
| Press different keys (33% done)                                                                                         |
| Press different keys (43% done)                                                                                         |
| Press different keys (52% done)                                                                                         |
| Press different keys (60% done)                                                                                         |
| Press different keys (68% done)                                                                                         |
| Press different keys (69% done)                                                                                         |
| Press different keys (70% done)                                                                                         |
| Press different keys (77% done)                                                                                         |
| Press different keys (78% done)                                                                                         |
| Press different keys (85% dome)                                                                                         |
| Press different keys (86% dome)                                                                                         |
| Press different keys (92% dome)                                                                                         |
| Press different keys (93% dome)                                                                                         |
| Done                                                                                                    |
| sUse GOST R 34.10-2012 256-bit for certificate requests generation? ( otherwise GOST R 34.10-2001 will be used ) (Yes/N |
|                                                                                                    |
| Using GUST R 34.10-2012 256-bit cipher for certificate requests generation                                              |
| The generation keys process may take several minutes!                                                                   |

Generating keys: 4.9% complete\_

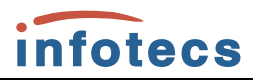

| Type the port for Administration web interface ( Press ENTER to default value use ) ( default: 443 ):<br>4430                 |
|----------------------------------------------------------------------------------------------------|
| Choose network interface for Administration web interface                                                                     |
| 0. eth0                                                                                                    |
| 1. eth1                                                                                                    |
| 2. eth2                                                                                                    |
| 3. eth3                                                                                                    |
| 0                                                                                                    |
| Type the port for two-way TLS web interface ( Press ENTER to default value use ) ( default: 443 ):                            |
| 4431                                                                                                    |
| Choose network interface for two-way TLS web interface                                                                        |
| 0. eth0                                                                                                    |
| 1. eth1                                                                                                    |
| 2. eth2                                                                                                    |
| 3. eth3                                                                                                    |
| 0                                                                                                    |
| Type the port for one-way TLS web interface ( Press ENTER to default value use ) ( default: 443 ):                            |
| 4432                                                                                                    |
| Choose network interface for one-way TLS web interface                                                                        |
| 0. eth0                                                                                                    |
| 1. eth1                                                                                                    |
| 2. eth2                                                                                                    |
| 3. eth3                                                                                                    |
| 0                                                                                                    |
| Select network interface for access to proxied resources                                                                      |
| 0. eth0                                                                                                    |
| 1. eth1                                                                                                    |
| 2. eth2                                                                                                    |
| 3. eth3                                                                                                    |
| 0                                                                                                    |
| Enter settings for network interface eth0 which will be used for: "Administration web interface", "Two-way TLS web interface" |
| One-way TLS web interface", "Access to proxied resources"                                                                     |
| Enter IP address:                                                                                                    |
| 192.168.1.1                                                                                                    |
| Enter netmask ( Press ENTER to use default value ) ( default: 255.255.255.0 ):                                                |
| 255.255.0                                                                                                    |
| Enter a default gateway:                                                                                                    |
| 192.168.1.2                                                                                                    |
| Enter a new DNS servers (Press ENTER if change not required) (use ';' for separation)( current: 127.0.0.1 ):                  |
| 8.8.8.8                                                                                                    |
| Selected DNS servers: 8.8.8.8                                                                                                 |
| No you want to select a new DNS servers (Yes/No)?:                                                                            |

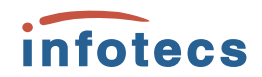

#### Enter folder to create requests for transport certificates ( <code>Example: /media/usb0/</code>): /media/usb0/

12/ certcrl.crl 12.p10 certnew (1).cer 123.txt certnew (2).cer 3597/ lic\_05.09.2017\_895707-1.itcslic LocaleMetaData/ lic\_14.06.2017\_844738-1.itcslic MR∕ lic 30.08.2017 892788-2-TIAS.itcslic MR2/ logpr.evtx SMART IO.CRD logs.tar.gz System Volume Information/ root\_certificate.cer URLы плагинов.txt root\_certificate.pem ViPNet PKI Client Почта России/ tias root.crt ViPNet\_CSP\_RUS\_4.2.8.46116\_BETTA.exe tls (002).zip ViPNet\_PKI\_Client\_TLS\_Unit\_Admin's\_Guide\_ru.pdf tls root.cer abn 0001.dst tls\_oneside\_nginx.reg admin.pfx tls\_twoside\_nginx.reg admin\_nginx.reg Комплект пользователя/ /media/usb0/MR File /media/usb0/MR/admin nginx.reg has been saved File /media/usb0/MR/tls\_oneside\_nginx.req has been saved File /media/usb0/MR/tls\_twoside\_nginx.reg has been saved

Request certificates has been created successfully

Enter full path for CA root certificate ( Example: /media/usb0/root\_certificate.pem ): /media/usb0/12 12/ 12.p10 123.txt /media/usb0/12/ admin.cer ca.cer sos.crl req/ /media/usb0/12/ca.cer Enter full path to CRL ( Example: /media/usb0/certcrl.crl ): /media/usb0/12/sos.crl Do you want to install other CA certificate or/and CRL? (Yes/No)?: Enter folder where placed transport certificates ( Example: /media/usb0/ ): /media/usb0/12/ Founded transport certificate /media/usb0/12/1.cer Founded transport certificate /media/usb0/12/2.cer Founded transport certificate /media/usb0/12/3.cer Transport certificates are installed successfully Enter full path for Security administrator certificate ( Example: /media/usb8/ivanov.crt /media/usb0/12/admin.cer

Security administrator was created successfully

Generating system configuration, please wait...

| Dataset model correlation         Detailed model         Detailed model                                                                                                    | достанерноций центр                                                                                                    | Внешине пользовател                                                                                                    | 64                                                                                                    |                                   |                                                       |                                                                                                    |                                                                                                    |
|----------------------------------------------------------------------------------------------------|----------------------------------------------------------------------------------------------------|----------------------------------------------------------------------------------------------------|----------------------------------------------------------------------------------------------------|-----------------------------------|-------------------------------------------------------|----------------------------------------------------------------------------------------------------|----------------------------------------------------------------------------------------------------|
| Bit How Strate How Strate How Strat                                                                                                    | планные сертификаты                                                                                                    | Terroris instantones term                                                                                                    |                                                                                                    |                                   |                                                       |                                                                                                    |                                                                                                    |
| Productive rest of rest       P12 200-1 1         Productive rest of rest       P12 200-1 1                                                                                                    | Desire to some new                                                                                                    | Designers, captude and                                                                                                    | Letamone                                                                                                    | Consumertar                       | . 0                                                   | or delicities upd-up                                                                                                    | atis: a                                                                                                    |
| International controls       Into 2 Min.1 2         International controls       Into 2 Min.1 2         International controls       International controls         International controls       International controls         International controls <t< td=""><td></td><td>192.368.4.1</td><td>19 Concerts</td><td></td><td>-</td><td>Contraction of the local division of the local division of the loc</td><td></td></t<> |                                                                                                    | 192.368.4.1                                                                                                    | 19 Concerts                                                                                                    |                                   | -                                                     | Contraction of the local division of the local division of the loc |                                                                                                    |
| Image: image: image:                                                                                                    | Contraction of the second second seco | 182.0M.1.2                                                                                                    | Localitation                                                                                                    |                                   |                                                       |                                                                                                    |                                                                                                    |
| Barpool Jampion (Service)         Barpool Jampion (Service)         Barpool Jampion (Service)         Barpool (Service)         Barpool (Servic                                                                                                    |                                                                                                    | 183. Mil. 1, 2                                                                                                    | Tien                                                                                                    | 10 a 144                          |                                                       | . 07                                                                                                    | · · · · · · · · · · · · · · · · · · ·                                                                                                    |
| Argenesis transmit       Argenesis       Argenesis       Argene                                                                                                    | Intoposi univitoni perincitonumi                                                                                                    | 192.368.4.1                                                                                                    | 1 Contraction                                                                                                    | iba .                             |                                                       | I dirian                                                                                                    | - Ten                                                                                                    |
| Converse reports     Converse report     Converse report                                                                                                    | Benartemation scooped                                                                                                    | A company                                                                                                    | 120                                                                                                    | the fact that we have             | 974-199                                               | ·····································                                                                                                    | D High                                                                                                    |
| a Concesses tarbox Protection and the second second secon                                                                                                    | Tacainersopowww.e samplecal                                                                                                    | 112 102 108 1.7                                                                                                    | House                                                                                                    | Falts, presid, re                 | 979 J TA                                              | 25-10-2017-16                                                                                                    | ST People                                                                                                    |
| arrow a any second second sec                                                                                                    | Children and sampoist                                                                                                    | 142.08.12                                                                                                    | - HEITE I                                                                                                    | Ed udent reptart                  | neg                                                   | . 25, 19, 29 17 19,                                                                                                    | 72 Rect in                                                                                                    |
| Productionerse integrate       Park       Overlag       Overlag                                                                                                    | abore no sustantensane celumparatos                                                                                                    | 232.386.4.1                                                                                                    |                                                                                                    | Landren jegen a                   | 000                                                   | 07.09.2017 15                                                                                                    | of Ceptudewarte                                                                                                    |
| Reference       Or One of the service       Or One of the service                                                                                                    | <ul> <li>Heidpationareux tampeou</li> </ul>                                                                                                    | PVR.                                                                                                    | Contraction of the local division of the local division of the loc | The preside re                    | dan de                                                | 107.06.3617.15                                                                                                    | SS Certrability for                                                                                                    |
| Concernant anyon     Concernant anyon     Conc                                                                                                    | I BORDALING AND A TRADUCK                                                                                                    | Admini TLS Netwo                                                                                                    |                                                                                                    | Lintest or                        |                                                       | 07.09.201718                                                                                                    | C Ogrindenar fe                                                                                                    |
| Sergeor & sardwere                                                                                                    | Chora-e-eas sarpoor                                                                                                    | 11. 11. 10. 17                                                                                                    | 100                                                                                                    | Wheet p.00                        |                                                       | 07,09,001718                                                                                                    | 34 Samples He capit                                                                                                    |
| Againer Corporation of the Intervent of Construction of Construction of Constr                                                                                                    | Chimmy Condition                                                                                                    | 112 102 100 4 1                                                                                                    | and the second second                                                                                                    | fladen                            |                                                       | 06-09-2017-12                                                                                                    | vieo 1>                                                                                                    |
| Adversed TV Biological Control Constraints and Constraints and                                                                                                    |                                                                                                    | WAYBATOP .                                                                                                    | Contraction of the local division of the local division of the loc | Admin.com                         |                                                       | 06.09.201711                                                                                                    | 58 Oprodekar fa                                                                                                    |
| Agene artve<br>Agene corrected<br>112.00.113 office open<br>12.00.113 office open<br>12.00.113 office open<br>12.00.113 office open<br>12.00.113 office open<br>12.00.113 office open<br>12.00.113 office open<br>13.00.113 office open<br>13.00.113 office open<br>14.00.113 office open<br>14.00.113 offi                                                                                                    |                                                                                                    | Agreei2                                                                                                    |                                                                                                    | EL ROOT OF                        |                                                       | 06.09.201711                                                                                                    | In Children of Sense                                                                                                    |
| Againer: ceptindesation:<br>Dealer satour:<br>Dealer satour:<br>Deal                                                                                                    |                                                                                                    | алучин дастула                                                                                                    |                                                                                                    | 1111496211                        | 1.50                                                  | 07.09.2017 14                                                                                                    | 04 flanca c dalloa                                                                                                    |
| Againe ceptingheat os noncoorde (central)                                                                                                    |                                                                                                    | Agreen Scottsprooten                                                                                                    | 0,0010-0102                                                                                                    |                                   |                                                       |                                                                                                    |                                                                                                    |
| Adalmet cept nomen ar its nonthonear ceptinghear cettinghear ceptinghear cettinghear cetti                                                                                                    |                                                                                                    | T 112 100 1.2                                                                                                    | and the second                                                                                                    | (Comment)                         | -                                                     |                                                                                                    | THE PERSON NEWSFILM                                                                                                    |
| Againet ceptindemarke ceptindemarke     Chilling in server     Ritering     Chilling in server       Againet ceptindemarke ceptindemarke     Chilling in server     These interesting       Sarpoosi He interest locations     Cratyc     Maams ceptindemarke       Sarpoosi He interest locations     Cratyc     Maams ceptindemarke       Sarpoosi He interest locations     Cratyc     Maams ceptindemarke       Sarpoosi He interest locations     Cratyc     Maams ceptindemarke       Sarpoosi He interest locations     Creation     Ceptindemarke       Sarpoosi He interest locations     Cratyc     Maams ceptindemarke       Sarpoosi He interest locations     Creations     Ceptindemarke       Sarpoosi He interest locations     Creations     Ceptindemarke                                                                                                    |                                                                                                    | 112 192 105 A 1                                                                                                    |                                                                                                    | Photo catha                       | da jubaide rigio                                      | 2.962                                                                                                    | * Organs                                                                                                    |
| Addime ceptindesarios nonsolonairenee<br>addime ceptindesarios nonsolonairenee<br>Sanpocol Ha indansie ceptindekarios:<br>Cadin sanpocol Janpouen gins / Cratyc<br>Itiz_twopsde                                                                                                    |                                                                                                    |                                                                                                    |                                                                                                    |                                   |                                                       |                                                                                                    |                                                                                                    |
|                                                                                                    |                                                                                                    | Para a Konerta                                                                                                    | Den.                                                                                                    | Tim earner                        | Rths 7.1                                              | -                                                                                                    | + Chere                                                                                                    |
| адание сертификатов пользователей  Sanpoosi на издание сертификатов:  Bañn запроса Запрошен для / Статус Ith_hopsde VPNet-TLS-GW.nu Creation Ceonicrea Sacpointe Sacpointe Ceonicrea Sacpointe Creation                                                                                                    |                                                                                                    | ШРуга и Колита<br>САзник                                                                                                    | Gm                                                                                                    | Ser earlier                       | Riter71                                               |                                                                                                    | Cheese                                                                                                    |
| Своиства<br>Закрыты<br>Справка                                                                                                    | адание сертификатов пользк<br>Запрозн на издачие сертификат<br>Фейт запроса — Запроцен д                                                                                                    | Dera e tonerta<br>Maren<br>Dissos (pactropose)<br>Dissos (pactropose)<br>Dissos<br>Dissos<br>Diss                                                                                                    | Gri.                                                                                                    | Статус                            | Rither 7                                              |                                                                                                    | eproducer                                                                                                    |
|                                                                                                    | адание сертификатов пользе<br>Запросы на издание сертификат<br>Файл запроса Запроцен д<br>Шарморбе                                                                                                    | Paga a Konarta<br>Datemi<br>Interes (guartrapore 4)<br>adda t check<br>Stationes<br>Stationes<br>Station                                                                                                    | an.                                                                                                    | Статус<br>Окольнет                | атыст<br>С Замо нин<br>обреботна                      |                                                                                                    |                                                                                                    |
| Справка                                                                                                    | здание сертификатов пользе<br>Запросы на издание сертификат<br>Фейл запроса Запроцен д<br>Ши_twosde VPNet-TLS 4                                                                                                    | in projektovana<br>Anneni<br>Inson (governapowel)<br>ana i chani<br>Sec.<br>Sec.                                                                                                    | 0m                                                                                                    | Тип налике<br>Статус<br>Окондонст | Рени гл<br>Г Законни<br>обработни                     | e<br>Jacob                                                                                                    | Отвения странация и продукти странация и продуктирания и продуктирания и продуктирания и продуктирания и продукти продукти п<br>При продукти продукти про<br>При при продукти продукти продукти продукти продукти продукти продукти продукти продукти продукти продукти продукти продукти продукти продукти продукти продукти продукти продукти продукт<br>При при при при при при при при при продукти |
|                                                                                                    | адание сертификатов пользе<br>Запросы на издание сертификат<br>Файл запроса Запроцен д<br>dir_twopde                                                                                                    | Constanting<br>Constanting<br>Consta                                                                                                    | Cm.                                                                                                    | Cratyc<br>Crustaer                | Р Токо ни                                             |                                                                                                    | El Crees<br>El Crees<br>Roikres<br>Roikres                                                                                                    |
|                                                                                                    | адание сертификатов иользе<br>Запросы на издание сертификат<br>Филт запроса Запроцен д<br>Шт_twopde WPHet-TLS 4                                                                                                    | Interactional and and a second and a second                                                                                                    | <u>an</u>                                                                                                    | Cratyc<br>Cratyc                  | Riter 7.1                                             | -<br>                                                                                                    | Ceptroperation                                                                                                    |
|                                                                                                    | адание сертификатов пользя<br>Запросы на издание сертификат<br>Файл запроса Запроцен д<br>dir_twopde                                                                                                    | Constructions<br>Constructions<br>Constr                                                                                                    | ûn.                                                                                                    | Ън замия<br>Статус<br>Окидает     | Pitter 7.7<br>1 <sup>°</sup> Toron Here<br>of pectrum |                                                                                                    | Отника<br>Страника<br>койства<br>акрыты<br>Странка                                                                                                    |
|                                                                                                    | адание сертификатов пользе<br>Запросы на издачке сертификат<br>Файл запроса Запрошен д<br>Ши_twopde WPNet-TLS 4                                                                                                    | Constanting<br>Constanting<br>Consta                                                                                                    |                                                                                                    | Cratyc<br>Oxidaet                 | абрабатын                                             | - Haam                                                                                                    | Crease                                                                                                    |
|                                                                                                    | адание сертификатов пользе<br>Запросы на издание сертификат<br>Файл запроса Запроцен д<br>в филособе_н VPhet-TLS-4                                                                                                    | Constructions<br>Construction<br>Construction<br>C                                                                                                    |                                                                                                    | Статус<br>Окидает                 | рани ст<br>Г. Верек ная<br>обрабаток                  |                                                                                                    | Элека                                                                                                    |
|                                                                                                    | адание сертификатов пользк<br>Запросы на издание сертификат<br>Файп запроса Запроцен в<br>Ш Itz_twosde WPNet-TLS-C                                                                                                    | Aperi<br>Aperi<br>Macateria<br>Aperi<br>Macateria<br>Aperi<br>Aperi<br>Macateria<br>Macateria<br>Macateria<br>Macateria<br>Macateria<br>Macateria<br>Macateria<br>Aperi<br>Aperi    |                                                                                                    | Статус<br>Статус<br>Скоцает       | рани ст<br>Г Танка ник<br>обрабатки                   |                                                                                                    | Ceptrodocan                                                                                                    |
|                                                                                                    | адание сертификатов пользе<br>Запросы на издачие сертификат<br>Файл запроса Запрошен д<br>Ш Иг_Iwopde VPNet-TLS4                                                                                                    | Constanting<br>Constanting<br>Consta                                                                                                    |                                                                                                    | Cratyc<br>Oxydjaet                | рани ст.<br>Г. Такио ник<br>обрабатии                 |                                                                                                    | Onese                                                                                                    |
|                                                                                                    | адание сертификатов пользо<br>Зепросы на издание сертификат<br>Файт запроса Запроцен д<br>Ш th_tworde VPNet-TLS 4                                                                                                    | Construction of the second of the second of                                                                                                    |                                                                                                    | Статус<br>Окидает                 | рани ст.<br>Г. Таких ник<br>обрабатии                 |                                                                                                    | Cernsbauer<br>Bolicites<br>Bolicites<br>Disparks                                                                                                    |
|                                                                                                    | адание сертификатов иольак<br>Запросы на издание сертификат<br>Филт запроса Запроцен д<br>Штриороса, VPHet-TLS-С                                                                                                    | Constanting<br>Constanting<br>Constanting<br>Constanting<br>Constanting<br>Const<br>Const |                                                                                                    | Cratyc<br>Cratyc                  | рани ст<br>Г. Танка ник<br>обрабатки                  | -<br>                                                                                                    | Ceptroperant                                                                                                    |
|                                                                                                    | адание сертификатов пользе<br>Запроса на издачие сертификат<br>Файл запроса Запроцен д<br>Подноводе WPNet-TLS 4                                                                                                    | Construction of the second of the second of                                                                                                    |                                                                                                    | Cratyc<br>Cratyc                  | αδροδοτοι                                             |                                                                                                    | Э Отника<br>Сертификант<br>войства<br>акрыты<br>Справная                                                                                                    |
|                                                                                                    | адание сертификатов пользе<br>Запросы на издание сертификат<br>Файл запроса Запроцен д<br>Па_twoside VPNet-TLS-C                                                                                                    | Construction of the second of the second of                                                                                                    |                                                                                                    | Статус<br>Околдост                | (атом ст.)<br>Г. Таких ник<br>обрабатии               |                                                                                                    | Ceptrobacer<br>Ceptrobacer<br>Rolicites<br>Solicites<br>Solicites                                                                                                    |
|                                                                                                    | адание сертификатов нользк<br>Запросы на издание сертификат<br>Фийт запроса Запрошен д<br>Шт. twosde                                                                                                    | Construction (speechappend)                                                                                                    |                                                                                                    | Cratyc<br>Oxidaet                 | обработни                                             | -<br>                                                                                                    | Э Очена<br>Сертофикат<br>войства<br>войства<br>ворыты<br>Стравка                                                                                                    |
|                                                                                                    | адание сертификатов пользо<br>Зепросы на издание сертификат<br>Файп запроса Запроцен д<br>Ш th_tworde VPNet-TLS 4                                                                                                    | Constraints                                                                                                    |                                                                                                    | Статус                            | (ατου της<br>Γ΄ Τουκο του<br>ΟΓριοδιατικο             |                                                                                                    | Отника                                                                                                    |
|                                                                                                    | адание сертификатов польак<br>Запросы на издание сертификат<br>Файл запроса Запроцен в<br>Ш III _ twopde WPhet-TLSK                                                                                                    | Constructions<br>Constructions<br>Co                                                                                                    |                                                                                                    | Cratyc<br>Cratyc                  | рани ст<br>Г. Такиа ник<br>обребатии                  |                                                                                                    | Cernopeen                                                                                                    |
|                                                                                                    | здание сертификатов нользе<br>Запросы на надачие сертификат<br>Файл запроса Запрошен д<br>Шт. twopde WPHet-TLS 4                                                                                                    | Constructions<br>Constructions<br>Co                                                                                                    |                                                                                                    | Cratyc<br>Cratyc<br>Coudject      | οδροδοτικα                                            |                                                                                                    | Constant                                                                                                    |
|                                                                                                    | адание сертификатов пользк<br>Запросы на издание сертификат<br>Фейп запроса Запроцен д<br>Ш Ш_twopde VPNet-TLS (                                                                                                    | Constraints<br>Arrent<br>Instant (guartappend)<br>and 1 charait<br>Constraints<br>Constraints                                                                                                    |                                                                                                    | Статус                            | рани ст.<br>Г. Таких ник<br>обрабатии                 |                                                                                                    | Элека                                                                                                    |
|                                                                                                    | адание сертификатов иользе<br>Запросы на издание сертификат<br>Филт запроса Запроцен д<br>Шт. twopde                                                                                                    | Construction (speechappend)                                                                                                    |                                                                                                    | Cratyc<br>Oxidaet                 | ofpaGo two                                            |                                                                                                    | Э Очена<br>сертофикат<br>войства<br>акрыты<br>Эправка                                                                                                    |
|                                                                                                    | адание сертификатов пользо<br>Зепросы на издание сертификат<br>Файл запроса Запроцен д<br>Ш thi_twosde VPNet-TLS (                                                                                                    | Constructions                                                                                                    |                                                                                                    | Cratyc<br>Cratyc<br>Coudder       | αδροδοτοι                                             |                                                                                                    | Constanting                                                                                                    |
|                                                                                                    | здание сертификатов пользк<br>Запросы на издание сертификат<br>Файл запроса Запроцен д<br>Па_twoside WPNet-TLS-C                                                                                                    | Constructions                                                                                                    |                                                                                                    | Статус                            | Generation<br>(βραδατικο)                             |                                                                                                    | Cernopaeur<br>Refictas<br>Repurse                                                                                                    |
|                                                                                                    | адание сертификатов лольак<br>Запросы на издание сертификат<br>Филт запроса Запрошен д<br>Шармороеции WPHet-TLS-С                                                                                                    | Constructions                                                                                                    |                                                                                                    | Cratyc<br>Oxidaet                 | ofpaforter                                            |                                                                                                    | Commission of the second second secon  |

## Подготовка рабочего места Администратора **infotecs** и пользователя для подключения к Webинтерфейсу:

Для того чтобы начать работу с механизмами электронной подписи, выполните следующие действия:

- Установите контейнер ключей:
- Если закрытый ключ и сертификат находятся в одном контейнере, и этот контейнер размещен в папке на диске, см. раздел Установка контейнера ключей из папки.
- Если закрытый ключ и сертификат находятся в одном контейнере и размещены на внешнем устройстве, см. раздел Установка контейнера ключей с внешнего устройства.
- Если сертификат был издан в удостоверяющем центре по запросу, и в результате имеется контейнер ключей и отдельный файл сертификата, см. раздел Установка сертификата в контейнер ключей.
- Установите сертификат в системное хранилище.
- Установите сертификаты издателей и список аннулированных сертификатов (CRL) в системное хранилище.

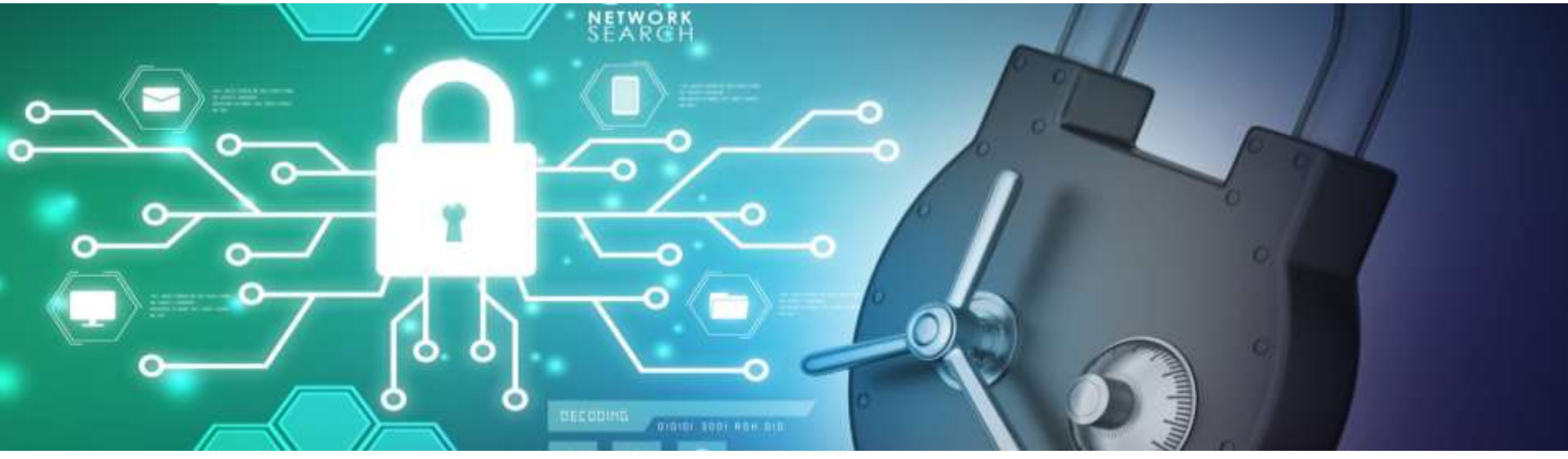

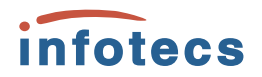

Для подключения к веб-интерфейсу по протоколу TLS выполните следующие действия:

- Откройте веб-браузер Internet Explorer и в адресной строке введите https://<адрес сетевого интерфейса администрирования ViPNet TLS Gateway:порт>.
- В появившемся окне со списком сертификатов выберите свой сертификат, который вы установили в системное хранилище OC Windows

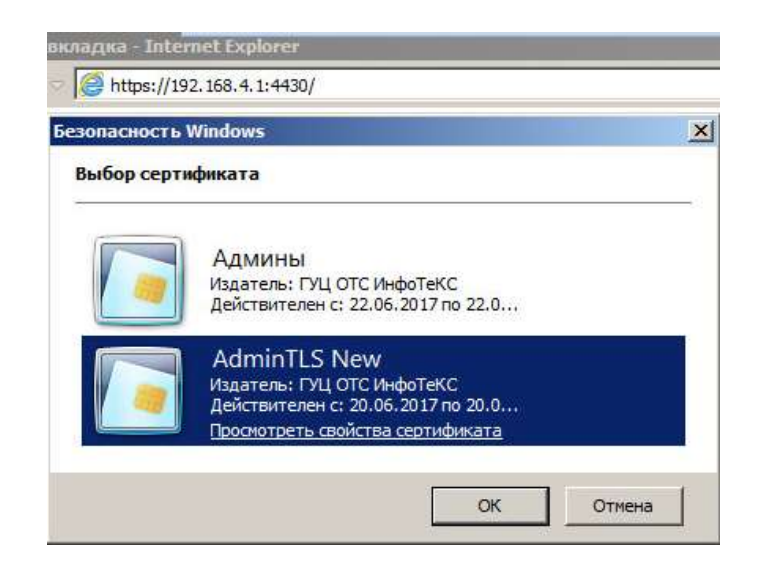

После успешной двусторонней аутентификации будет установлено защищенное соединение по протоколу TLS. Откроется страница веб-интерфейса ViPNet TLS Gateway, где будут доступны действия в соответствии с вашей ролью.

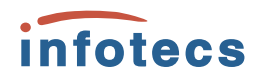

### Работа с Web-интерфейсом:

| Улякания Сертификаты удостоверяющих центров Сертификаты удостоверяющих центров Кареаление Соргофикаты пользователей Кареаление Соргофикаты пользователей Кареаление Соргофикаты доклостраторов Воб-росурса Соргофикаты доклостраторов Воб-росурса Соргофикаты удостоверяющих Соргофикаты доклостраторов Воб-росурса Соргофикаты удостоверяющих Соргофикаты доклостраторов Воб-росурса Соргофикаты удостоверяющих Соргофикаты доклостраторов Воб-росурса Соргофикаты удостоверяющих Соргофикаты удостоверяющих Соргофикаты удостоверяющих Соргофикаты удостоверяющих Соргофикаты удостоверяющих Соргофикаты удостоверяющих Соргофикаты удостоверяющих Соргофикаты удостоверяющих Соргофикаты удостоверяющих Соргофикаты доклостраторов Воб-росурса Воб-росурса Соргофикаты удостоверяющих Соргофикаты удостоверяющих Соргофикаты доктораторов Воб-росурса Соргофикаты удостоверяющих Соргофикаты удостоверяющих Соргофикаты удостоверяющих Соргофикаты удостоверяющих Соргофикаты удостоверяющих Соргофикаты удостоверяющих Соргофикаты удостоверяющих Соргофикаты удостоверяющих Соргофикаты удостоверяющих Соргофикаты удостоверяющих Соргофикаты удостоверяющих Соргофикаты (соргофикаты) Соргофикаты (соргофикаты) Соргофикаты (соргофикаты) Соргофикаты (соргофикаты) Соргофикаты (соргофикаты) Соргофикаты удостоверяющих Соргофикаты (соргофикаты) Соргофикаты (соргофикаты) Соргофикаты (соргофикаты) Соргофикаты (соргофикаты) Соргофикаты (соргофикаты) Соргофикаты (соргофикаты) Соргофикаты (соргофикаты) Соргофикаты (соргофикаты) Соргофикаты (соргофикаты) Соргофикаты (соргофикаты) Соргофикаты) Соргофикаты (соргофикаты) С                                                                                                    | F VIENet TLS Gateway                                                                          |                                                   | / •                                | саюна Лизия                 | Сопсение оплины Нариальной                                                                                           | ☺   ⊙ •                    |
|----------------------------------------------------------------------------------------------------|-----------------------------------------------------------------------------------------------|---------------------------------------------------|------------------------------------|-----------------------------|----------------------------------------------------------------------------------------------------|----------------------------|
| Image: Complexation to the construction       Complexition Construction       Complexition Construction         Image: Complexation to the construction       Distribution Construction       Complexition Construction         Image: Complexation adjustion complexition construction       Distribution Construction       Distribution Construction         Image: Complexation adjustion complexition construction       Distribution Construction       Distribution Construction         Image: Complexation adjustion complexition complexition complexition complexition complexition complexition       Distribution complexition       Complexition complexition         Image: Complexation adjustion complexition complexition       Distribution complexition       Distribution complexition       Complexition complexition         Image: Complexation adjustion complexition       Distribution complexition       Distribution complexition       Complexition complexition         Image: Complexation adjustion complexition       Distribution complexition       Distribution complexition       Complexition complexition         Image: Complexition adjustion complexition       Distribution complexition       Distribution complexition       Complexition complexition         Image: Complexition adjustion complexition       Distribution complexition       Distribution complexition       Complexition complexition         Image: Complexition complexition       Distribution complexition       Distribution complexition                                                                                                    | итакаление<br>Щи монитарини<br>рапросы на предоставление<br>достила                           | <ul> <li>Сертификаты удосто</li> <li>О</li> </ul> | оверяющих цен                      | тров                        | CRYPTO2-CA                                                                                                    |                            |
| Боюрозание<br>Владелеци СКУРТОВ-СА<br>Ортановорок<br>Владелеци СКУРТОВ-СА<br>Ортановорок<br>Сорибновани доступа<br>Правила предоставления доступа<br>Правила предоставления доступа<br>Серифновани удостоверянования<br>дентров<br>Серифновани удостоверянования<br>дентров<br>Серифновани удостоверянования<br>дентров<br>Серифновани удостоверянования<br>дентров<br>Серифновани удостоверянования<br>дентров<br>Серифновани удостоверянования<br>Серифновани удостоверянования<br>Серифновани удостоверянования<br>Серифновани удостоверянования<br>Серифновани удостоверянования<br>Серифновани удостоверянования<br>Серифновани удостоверянования<br>Серифнования удостоверянования<br>Серифнования<br>Серифнования<br>Серифнования<br>Сер                       | Сергификаты пользователей<br>карешенные                                                       | Владетец Органисация<br>СКУРГСС-СА                | Статус сертификата<br>Действителен | Статус СРІ.<br>Дейстантелен | Сведения                                                                                                    | 1 .                        |
| Сертификалы удостоверлюция<br>центров<br>сотанс<br>Фурмал собитий<br>мурнал собитий<br>Дажны журналов<br>Статус сертификала<br>Санон сертификала<br>Солон сертификала<br>Солон сертифи | Баосарсканные<br>Сартификаты администраторов<br>Веб-ресурсы<br>Правыха предоставления доступа | ļ                                                 |                                    |                             | Snagsmey CRVPTO2-CA<br>Optimicolipex<br>Copeliniual Homop: 726D/120DE6<br>SEREGE25                                   | IN THE REAL PROPERTY AND A |
| ш журная событий<br>ш дохивы журнаясе СЗІ,                                                                                                    | Сертификати удостсверяющих<br>цантров                                                         |                                                   |                                    |                             | Кем выдан: СRVPTO2-СА<br>Статус сертификата: Дийс<br>Срок действия сертификата: с 07.0<br>Соволо сертификата: с 07.0 | 238.000<br>2016 no 07.07   |
|                                                                                                    | <ul> <li>Журнаг событий</li> <li>Архивы журналов</li> </ul>                                   | a.                                                |                                    |                             | CR.                                                                                                    |                            |

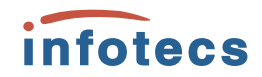

| Сертификаты адми    | Редактирование полномоч                                       | ий администратора                                                                        | ×       |                           | 2                                        |
|---------------------|---------------------------------------------------------------|------------------------------------------------------------------------------------------|---------|---------------------------|------------------------------------------|
| Postal reproduction | СЕРТИЗИКАТ                                                    |                                                                                          |         | AdminTLS New              |                                          |
| Engared             | Владелец:                                                     | AdminTLS New                                                                             | erapii. |                           |                                          |
| AmmillS New         | Организация:                                                  |                                                                                          |         |                           |                                          |
|                     | снилс:                                                        |                                                                                          | eyena.  | Адманистритор безопосност | Marine and the supervision of the second |
|                     | Серийный номер:                                               | 01D2E9CBFD5CB570000000C1ACC0001                                                          |         |                           |                                          |
| Админы              | Кем выдан:                                                    | ГУЦ ОТС ИнфоТеКС                                                                         |         | Администратор доступа     |                                          |
|                     | Статус сертификата:                                           | Действителен                                                                             |         |                           |                                          |
|                     | Срок действия сертификата:                                    | c 20.06.2017 no 20.06.2018                                                               |         |                           |                                          |
|                     | ПОЛНОМОЧИЯ АДМИНИСТРАТОРА                                     |                                                                                          |         |                           |                                          |
|                     | 💟 Администратор безопасности                                  |                                                                                          |         |                           |                                          |
|                     | Управляет списком доверенных<br>и полномочиями учетных записе | УЦ, транспортными ключами VIPNet TLS Gateway<br>й, именациях доступ к административному. | Y       |                           |                                          |
|                     | интерфейсу                                                    |                                                                                          |         |                           |                                          |
|                     | 🔽 Администратор доступа                                       |                                                                                          |         |                           |                                          |
|                     | Управляет доступом пользовате                                 | леи к ресурсам и списиом вео-ресурсов                                                    |         |                           |                                          |
|                     | отвечает за просмотр и архивац                                | ию журнала аудита                                                                        |         |                           |                                          |
|                     |                                                               |                                                                                          |         |                           |                                          |
|                     |                                                               | Согранить Закрыть                                                                        |         |                           |                                          |
| ΰ.                  |                                                               |                                                                                          |         |                           |                                          |

#### Ресурсы

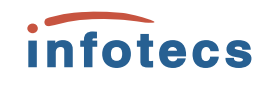

2

|                                          |                          |                              |                                     |                                                                                                    | www.wob                                                            | 2 1                          |
|------------------------------------------|--------------------------|------------------------------|-------------------------------------|----------------------------------------------------------------------------------------------------|--------------------------------------------------------------------|------------------------------|
| Понск ресурсов                           | Q 🕀 🔳                    |                              |                                     |                                                                                                    | WWWWWWED                                                           | <i>v</i> .                   |
| Наименовани                              | не Адрес ресурса         | Суффикс подключения          |                                     |                                                                                                    | Annec pecypca:                                                     | http://192.168.4.4.81        |
| www.web                                  | 192.168.4.4:81           | https://192.168.1.2.8080/web |                                     |                                                                                                    | Адрес подключения                                                  | https://192.168.1.2:8080/web |
| 667                                      | sch667u.mskobr.ru:80     | https://192.168.1.2.8080/667 |                                     |                                                                                                    | пользователей:                                                     |                              |
| SSTU                                     | cety.ru:443              | https://192.768.1.2:8088/stu |                                     |                                                                                                    | подключения к ресурсу:                                             | 40000                        |
|                                          |                          |                              |                                     |                                                                                                    | Тип аутентификации по TLS-<br>протоколу:                           | Двусторонняя                 |
|                                          |                          |                              |                                     |                                                                                                    | Запросов на предоставление<br>доступа:                             | 0                            |
|                                          |                          |                              |                                     |                                                                                                    | Зарегистрировано<br>пользователей:                                 | 2                            |
| Новый защищаем<br>Шаг 1. Укажите общую и | ный ресурс               | × Hos                        | вый защищаеми<br>2 Ностройте параме | ый ресурс                                                                                                    | ×                                                                  |                              |
| • Наименсвание:                          | Введите название расурса | • Адре                       | ec pecypce:                         | HTTP V IP appec www DNS-w                                                                                                    | URNet TI S Category                                                |                              |
| Описание:                                | Загрузить                | IHOU IHOU                    | иние подключения по                 | льзователей                                                                                                    | WHEN IS COUNTY                                                     |                              |
|                                          |                          | Tart a                       | аутентификации                      | Односторонняя 🖲 Двустороння                                                                                                    |                                                                    |                              |
|                                          |                          | • Суфф                       | финос:                              |                                                                                                    |                                                                    |                              |
|                                          |                          |                              |                                     | Уназанный суффикс добевлиется к внеши<br>Gathway (ок. Настройки ости), которые исл<br>подключения пользователей с указанным<br>образуют адрес подключения<br>Использовать вылаленный поот | ни адресани VIPNet TLS<br>ользуются для<br>типам аутектификации, и |                              |
|                                          |                          | Адре                         | еса подключения;                    | https://192.168.1.2:8080/                                                                                                    |                                                                    |                              |
| • q                                      | // Altime                | Зэкрыть С                    | •                                   | Назад Согдин                                                                                                    | International Contraction (Contraction)                            | )17, ОАО «ИнфоТеКС».         |

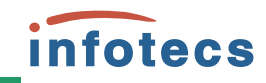

#### ViPNet TLS Gateway Сертификаты пользователей, которым разрешено подключение по TLS-протоколу YTIPABLIEHHE Маниторинг 🛐 Запросы на предоставление Q @ # & A Понеж сертификатов... **doctyns** Сертификаты пользователей Beageneu Организация СНИЛС Статус сертификата Разрекоенные RiK Действителен Блокированные PMK РИК Действителен Сертификаты администраторов PWK Действителен Веб-ресурсы Добавление сертификатов пользователей Добавление сертификатов пользователей × $\times$ Шаг 2: Проверка списка загруженных сертификатов Шаг 3 Назначение прав доступа к ресурсам Q Brageneu CHNRC Статус сертификата Rover pecypone ... C Rik Новый www-web Блокировать 667 **c**vimmeaneanea Разрешить Назал Ranee-0.0.0 0.0 Занрыть

🖣 ©2017, ОАО «ИнфоТеКС».

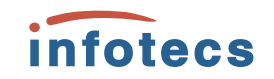

## Типовые вопросы и ошибки при настройке ViPNet TLS Gateway:

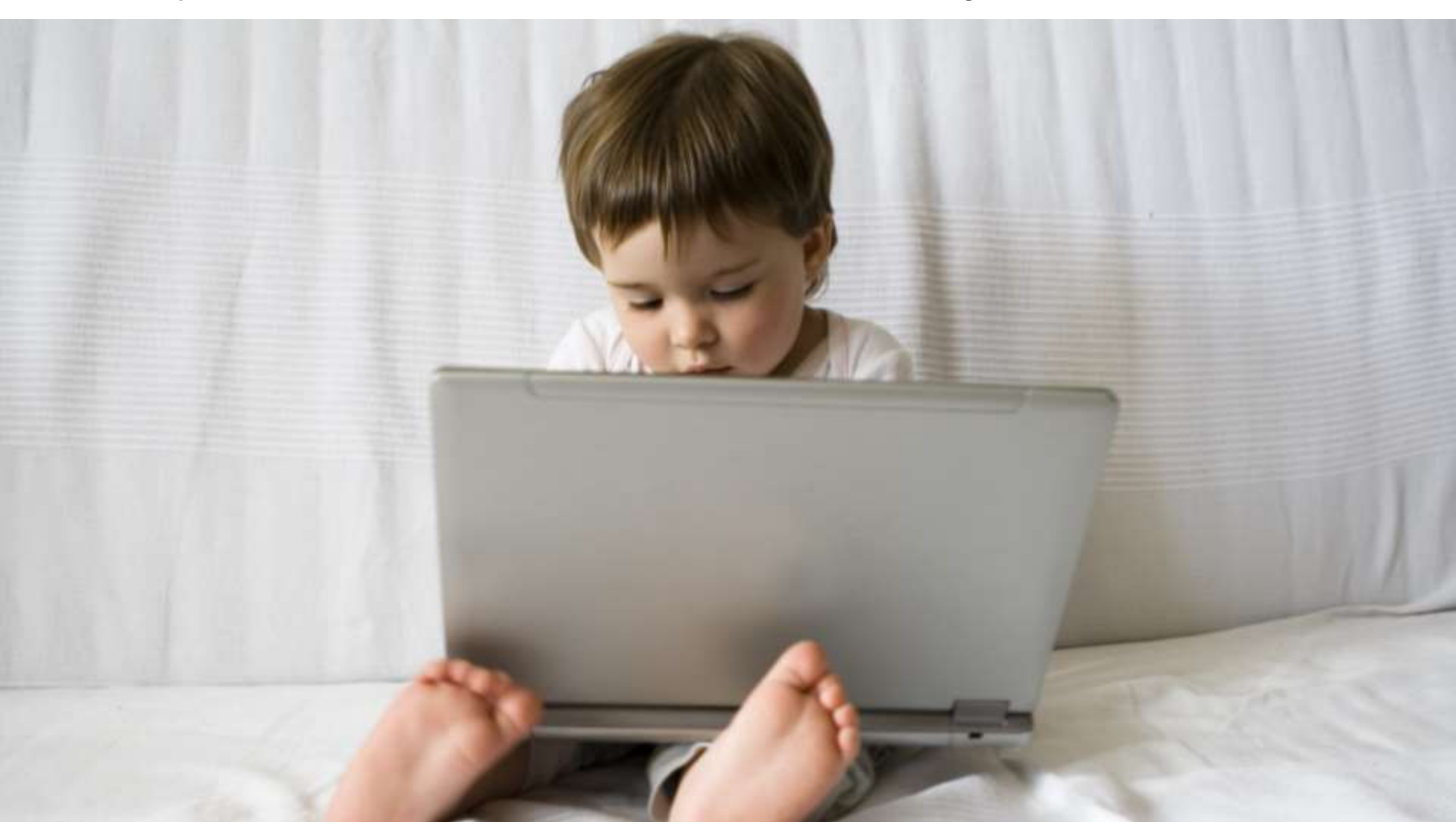

## Спасибо! Вопросы...